| Prof | i cash | Stowardsten Augustungen Einstellu                                                         | an Lif | -                  |   |            |  |  |  |  |   |
|------|--------|-------------------------------------------------------------------------------------------|--------|--------------------|---|------------|--|--|--|--|---|
|      | 1.     | Zahlungsempfänger / -pflichtige<br>AZV-Zahlungsempfänger<br>Banken<br>Konten Auftraggeber |        | III MI 22 ↓ 4] ● 5 | 5 | ▲ <b>6</b> |  |  |  |  |   |
|      |        |                                                                                           |        |                    |   |            |  |  |  |  |   |
|      |        | Auftragsgruppen<br>AZV-Auftragsgruppen<br>Mandate<br>Gläubiger-Identifikationsnummern     |        |                    |   |            |  |  |  |  |   |
|      |        | Währungsstamm<br>Kurstabelle<br>Länderkennzeichen                                         |        |                    |   |            |  |  |  |  | E |
|      |        | Vorbelegungen                                                                             | >      |                    |   |            |  |  |  |  |   |
|      |        | Firmenkonfiguration<br>Anwenderverwaltung                                                 | >      |                    |   |            |  |  |  |  |   |
|      |        | HBCI-Verwaltun                                                                            |        | ~                  | - | 2.         |  |  |  |  |   |
|      |        | EBICS-BPD-Verwaltung<br>EBICS-Schlüsselverwaltung                                         |        |                    |   |            |  |  |  |  |   |
|      |        | Massenlöschung<br>Massenänderung                                                          | ><br>> |                    |   |            |  |  |  |  |   |

1.&2 Klicken Sie auf "Stammdaten" und dann auf "HBCI-Verwaltung".

**3.-5.** Nun öffnet sich das Fenster "HBCI-Verwaltung". Wählen Sie das von Ihnen individuell vergebene HBCI-Kürzel für unsere Bank aus (3.) und klicken rechts daneben auf "Bearbeiten"(4.). Im neuen Fenster "HBCI-Parameter" klicken Sie auf "Ändern…" (5.).

| iber verwareng                                              |                                                               |                                    |  |  |
|-------------------------------------------------------------|---------------------------------------------------------------|------------------------------------|--|--|
| HBCI-Kürzel ?                                               | VR-Bank YBearbeiten                                           |                                    |  |  |
| Bankleitzahl                                                | 37062600                                                      |                                    |  |  |
| VR-NetKey oder Alias                                        | VRK123456789 4 2 4 2                                          |                                    |  |  |
| Alias/VR-Kennung                                            | VRK123456789 3. 4.                                            |                                    |  |  |
| Sichemeitsmedium                                            |                                                               |                                    |  |  |
| CI-Parameter                                                |                                                               |                                    |  |  |
| BCI-Kürzel ? 🛛                                              | R-Bank 🗸 (frei wählbar)                                       | Löschen                            |  |  |
| Sicherheitsmedium / -verfahre                               | n                                                             | Leeren/Neu                         |  |  |
| 🔾 Chipkarte 🛛 🔾                                             | Sicherheitsdiskette / Sicherheitsdatei 💿 PIN / TAN            | Ändern                             |  |  |
| Benutzerdaten                                               |                                                               | $\overline{\Delta}$                |  |  |
| ankleitzahl                                                 | 37062600 Bankparameter Einreichungsfristen                    | 5.                                 |  |  |
| R-NetKey oder Alias                                         | VRK123456789                                                  | Benutzerparameter<br>TAN-Verfahren |  |  |
| lias/VR-Kennung                                             | VRK123456789                                                  |                                    |  |  |
| IN                                                          |                                                               | TAN-Medien                         |  |  |
| Kommunikationsparameter —                                   |                                                               |                                    |  |  |
| nternet-Adresse https://HB                                  | CI-PINTAN.GAD.DE/cgi-bin/hbciservlet Zugang                   |                                    |  |  |
|                                                             | en muiiskaan sidata Kautan ja ja kita sitaa siiseki           |                                    |  |  |
| Juna de la inter Distanti ils estre est                     | nu zuluckuelilelilete Nohten ih Licih ti automatisch ähzeiden |                                    |  |  |
| ] nach einer Datenübertragu<br>] elektronische Kontoauszijg | e nach Abholung automatisch guittieren                        |                                    |  |  |
| ] nach einer Datenübertragu<br>] elektronische Kontoauszüg  | e nach Abholung automatisch quittieren                        |                                    |  |  |

**6.** Löschen Sie nun in den Feldern "VR-NetKey oder Alias" und "Alias/VR-Kennung" die VR-Kennung bzw. den alten Alias und tragen dort den VR-NetKey oder den neuen Alias ein.

| HBCI-Parameter ändern | ×              |  |
|-----------------------|----------------|--|
| HBCI-Kürzel           | VR-Bank        |  |
| Bankleitzahl          | 37062600       |  |
| VR-NetKey oder Alias  | VRK123456789   |  |
| Alias/VR-Kennung      | VRK123456789   |  |
|                       |                |  |
|                       | Ändern Beenden |  |
|                       |                |  |